بسمه تعالى

مشکلات ویندوز ۱۰ و روش های رفع آن

| مقدمه                                                                                          | ١  |
|------------------------------------------------------------------------------------------------|----|
| مشکل ارتقا از ویندوز ۷ یا ۸ به ویندوز ۱۰۲                                                      | ۲  |
| مشکلات بهروزرسانی ویندوز ۱۰۳                                                                   | ٣  |
| کمتر شدن فضای آزاد دیسک۴                                                                       | ۴  |
| غيرفعال بودن System Restore                                                                    | ۵  |
| عدم کار کردن Windows Update۷                                                                   | ۶  |
| چگونگی خاموش کردن بهروزرسانیهای اجباری۸                                                        | ٧  |
| غیرفعال کردن نصب بهروزرسانی هنگام خاموش کردن ویندوز ۱۰                                         | ٨  |
| نصب خودکار بهروزرسانی در ویندوز ۱۰                                                             | ٩  |
| اصلاح راهاندازی آهسته ویندوز ۱۰                                                                | ۱۰ |
| نمایش ندادن همه برنامهها در منوی شروع ویندوز ۱۰۱۰ نمایش ندادن همه برنامهها در منوی شروع ویندوز | 11 |
| ورود خودکار به سیستم در ویندوز ۱۰                                                              | ١٢ |
| کار نکردن چاپگر در ویندوز ۱۰                                                                   | ۱۳ |
| باز شدن فایلها با برنامههای پیشفرض اشتباه                                                      | 14 |
| روش ورود به حالت Safe Mode هنگام نیاز                                                          | 10 |
| بررسی دلایل کند بودن ویندوز ۱۰                                                                 | 18 |
| اشغال منابع سيستم بەوسىلە Search Indexing                                                      | ۱۷ |
| تغییر مقادیر پیشفرض حریم خصوصی ویندوز ۱۰۲۱                                                     | ۱۸ |

فهرست مطالب

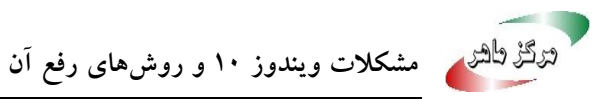

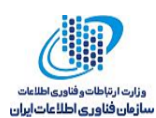

۱ مقدمه

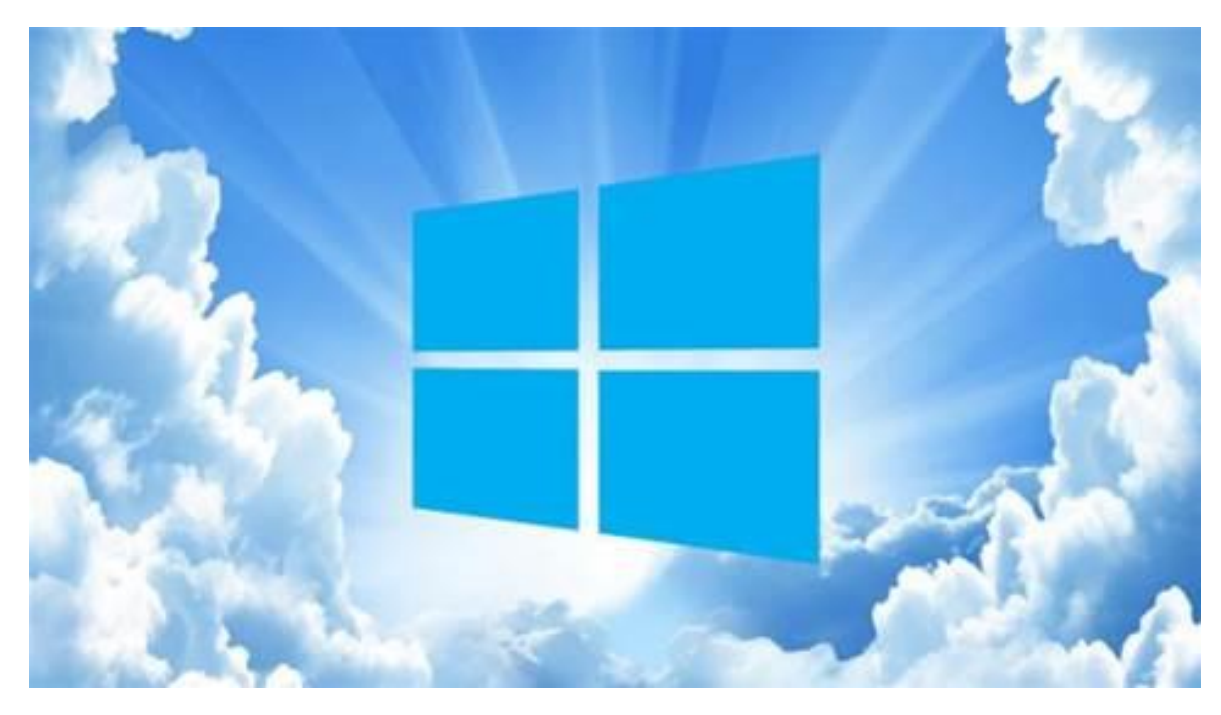

راهنمایی های این مقاله را می توانید برای ارتقا، پیکربندی، حفاظت و استفاده درست از ویندوز ۱۰ دنبال کنید.

ویندوز ۱۰ توسط بسیاری از کاربران بهعنوان یک پیشرفت بزرگ نسبت به نسل قبل با درآمیختن بهترین ویژگیهای ویندوز "کلاسیک" و "ویندوز ۸" شناخته می شود.

بااینحال، هیچ نرمافزاری ازجمله ویندوز ۱۰، از اشکالات امنیتی و دیگر مسائل مربوطه مانند مشکلات ناسازگاری در امان نیست. هرچند این نسخه مانند نسخههای پیشین ویندوز با مشکل مواجه نشده است باوجوداین مجموعهای از مشکلات رایج وجود دارد که کاربران بهطور مداوم شناسایی میکنند.

در اینجا تعدادی مسائل و مشکلاتی که زیاد در ویندوز ۱۰ مطرحشده است و همچنین راههای اصلاح و رفع آنها را بیان خواهیم کرد، در ابتدا از مشکلات ارتقاء و بهروزرسانی ویندوز ۱۰شروع خواهیم کرد، سپس مسائل مربوط به راهاندازی <sup>(</sup>و پیکربندی و بعضی مسائل دیگر را بیان خواهیم کرد.

۱

Boot '

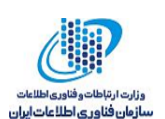

### ۲ مشکل ارتقا از ویندوز ۷ یا ۸ به ویندوز ۱۰

اگر قصد دارید که ویندوز خود را به ویندوز ۱۰ ارتقا دهید اما در ویندوز ۷ یا ویندوز ۸ با مشکل مواجه می شوید، در اینجا می توانید چند نکته زیر را امتحان کنید:

- ۱- Control Panel را بازکنید و سپس Windows Update را اجرا کنید و اطمینان حاصل کنید که
  ۷امپیوتر به طور کامل به روز است. اگر به روز رسانی شکست خورد، برنامه Windows Update
  ۲۰ Troubleshooter را دانلود و اجرا کنید.
- ۲- از نرمافزار Media Creation Tool استفاده کنید. این ابزار را دانلود و ذخیره کنید و آن را در رایانه ای که می خواهید ارتقا دهید، اجرا کنید. اگر این کار را قبلاً انجام داده اید و کارنکرده است، دوباره آن را امتحان کنید، از زمان ارائه ویندوز ۱۰ تاکنون این ابزار بهبود یافته است.
- ۳– اطمینان حاصل کنید که سختافزار Disable Enforcement Execution (DEP) در BIOS روشن شده است، درصورتی که به راهنمایی نیاز دارید، به دفترچه راهنمای مادربرد خود مراجعه کنید. اگر Adjust the "مشکل دارید، از «منوی شروع» عبارت "performance" را جستجو کنید و Data Execution را جستجو کنید. سپس به تب Data Execution از اجرا کنید. سپس به تب Prevention راهاندازی مجدد کرده و دوباره امتحان کنید.

| -                  | ata Executio      | n Prevention (DEP) helps | protect           |
|--------------------|-------------------|--------------------------|-------------------|
| the state          | reats. <u>How</u> | does it work?            | security          |
| O Turn on D        | EP for essen      | tial Windows programs a  | nd services       |
| Turn on D  select: | EP for all pro    | grams and services exce  | pt those I        |
| pelecti            |                   |                          | ł                 |
|                    |                   |                          |                   |
|                    |                   |                          |                   |
|                    |                   |                          |                   |
|                    |                   |                          |                   |
|                    |                   |                          |                   |
|                    |                   |                          |                   |
|                    |                   |                          |                   |
|                    |                   |                          |                   |
|                    |                   | A <u>d</u> d             | Remove            |
| Your compute       | er's processo     | Add                      | Remove<br>ed DEP. |

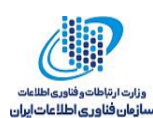

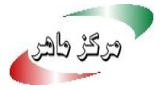

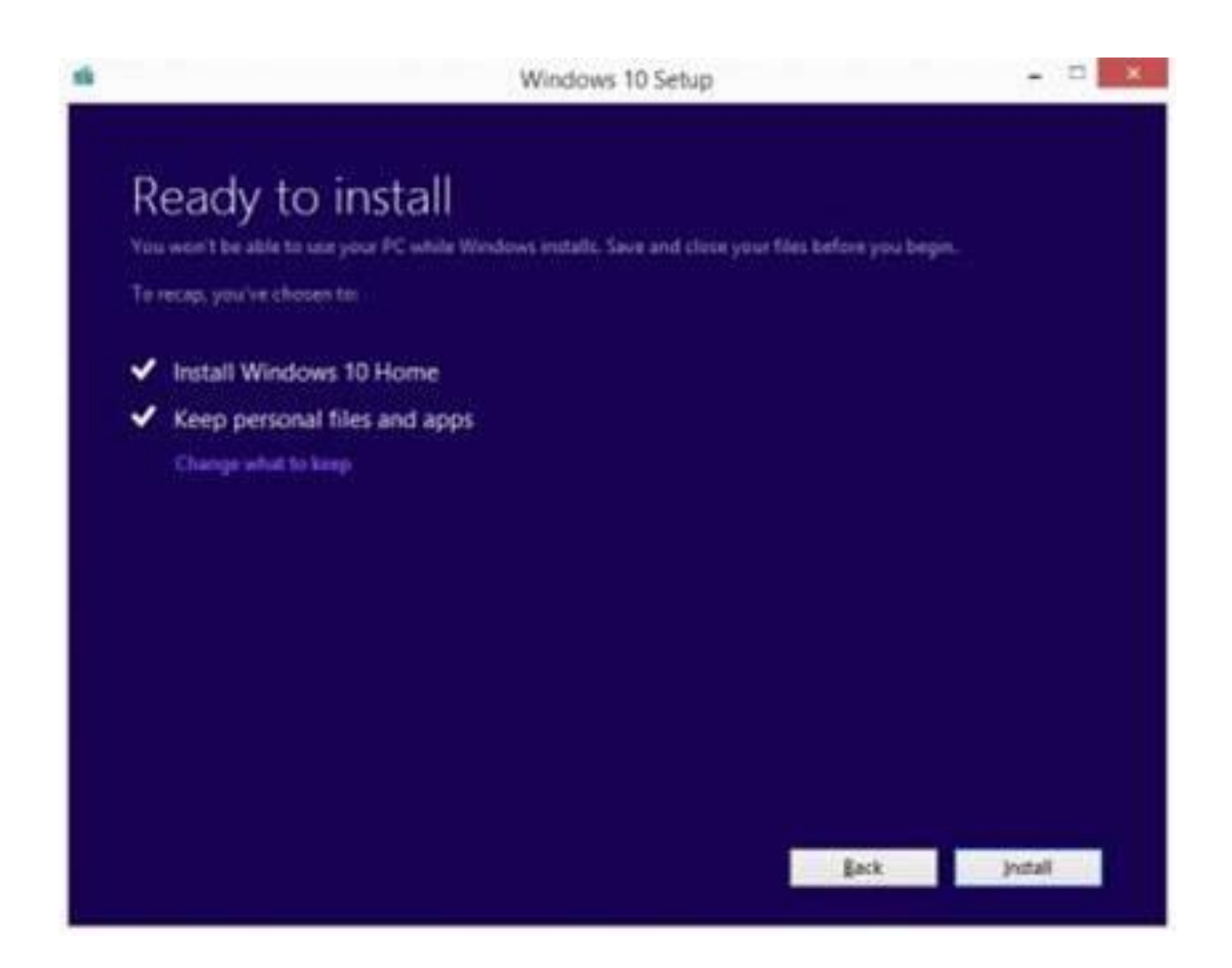

#### مشکلات بهروزرسانی ویندوز ۱۰ ٣

ویندوز ۱۰ تاکنون تعدادی بهروزرسانی عمده دریافت کرده است، اما برخی از کامپیوترها بهطور خودکار آنها را نصب نمیکنند. بر روی منوی شروع کلیک کرده و "winver" را تایپ کنید و سپس Enter را بزنید تا نسخه فعلى ويندوز خود را مشاهده كنيد. اگر آخرين نسخه ارائهشده توسط مايكروسافت (كه مي توانيد از لینک: <u>https://technet.microsoft.com/en-us/windows/release-info.aspx</u> مشاهده کنید) را ندارید، احتمالاً تمايل داريد كه به آخرين نسخه بهروزرساني كنيد.

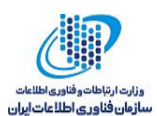

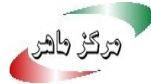

| <- Settings                                                                              |                                                                                                    | × |
|------------------------------------------------------------------------------------------|----------------------------------------------------------------------------------------------------|---|
| UPDATE & SECURITY                                                                        | Find a setting                                                                                                    | р |
| Windows Update<br>Windows Defender<br>Backup<br>Recovery<br>Activation<br>For developers | Windows Update<br>Updates are available.<br>Upgrade to Windows 10 Home, version 1511, 10586.<br>Details<br>Downloading updates 14%<br>Advanced options |   |

شما می توانید برای دریافت و نصب این بهروزرسانی ها مانند شکل بالا از Windows Update استفاده کنید، اما تجربه نشان داده است که برای ارتقاء کامپیوتر بهتر است از Media Creation Tool استفاده کنید که می توانید از لینک بعدی آن را دریافت کنید:

https://www.microsoft.com/en-us/software-download/windows ) .

توجه داشته باشید که صفحه "Ready to install "را مشاهده خواهید کرد که نگرانیای وجود ندارد همهچیز درست است، فقط هنگام بهروزرسانی بررسی کنید که نسخه صحیح ویندوز ۱۰ (Pro یا Home) نصب شود و همچنین مطمئن شوید که به گونهای تنظیمشده است که فایلها و برنامههای شخصی را حفظ کند، سپس روی نصب کلیک کنید. دادهها، برنامهها و (تقریباً) تمام تنظیمات شما دستنخورده باقی خواهد ماند.

# ۴ کمتر شدن فضای آزاد دیسک

شما ممکن است اطلاع نداشته باشید، اما بعد از نصب ویندوز ۱۰ نسخه قدیمی سیستمعامل در پسزمینه قرارگرفته است و فضای مفید شما را اشغال کرده است. ممکن است غافلگیر شده باشید، هنگامیکه شما

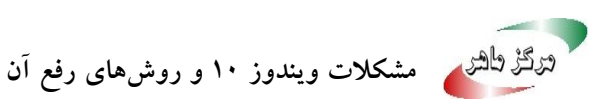

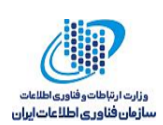

بهروزرسانی انجام میدهید، نسخه قدیمی ویندوز پاک نمیشود و در پوشهای به نام "windows.old" قرار میگیرد و فضای با ارزش دیسک را اشغال میکند.

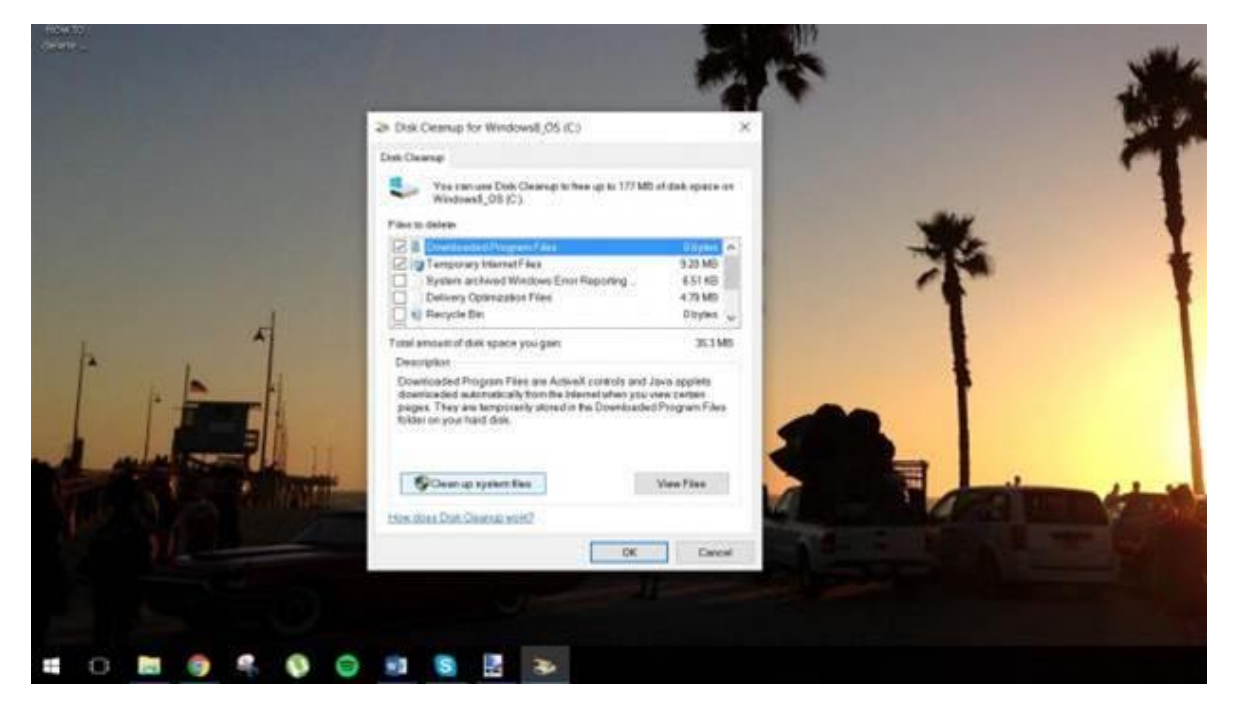

شاید برای شما این سؤال مطرحشده باشد که چرا این اتفاق میافتاد؟ پاسخ این سؤال این است که مایکروسافت مانند برخی از شرکتهای بزرگ تکنولوژی که کاربران را مجبور میکنند سختافزار خود را بهروزرسانی کنند رفتار نمیکند، مایکروسافت به جای این کار فایلهای مهم سیستمعامل قبلی خود را در درایو /:C نگه میدارد، تا در صورتی است که ویندوز ۱۰ را دوست نداشتید و تصمیم به بازگشت به سیستمعامل قبلی خود گرفتید امکان این کار را بدون دردسر داشته باشد.

اگر سیستمعامل جدید را دوست دارید و قصد بازگشت به سیستمعامل قبلی خود را ندارید و میخواهید فایلهای ویندوز قبلی خود را برای همیشه حذف کنید، روی دکمه Start کلیک کنید و "cleanup" را تایپ کرده و در بین نتایج جستجو برنامه پاک کردن دیسک را پیداکرده و اجرا کنید.

جعبه انتخاب درایو باید ظاهر شود. درایو پیشفرض انتخاب شده درایوی است که سیستم عامل شما نصب شده است. این درایو معمولاً درایو / C: است. اگر مطمئن هستید که این درایو، درایو اصلی OS شما است، OK را بزنید. این برنامه سیستم شما را اسکن کرده و پس از مدت کوتاهی یک پنجره جدید نمایش داده خواهد شد.

در این مرحله، دو اتفاق می تواند رخ دهد، اول آن که شما با یک لیست از فایل ها برای حذف مواجه شوید که یکی از آن ها "(previous windows installation(s)" ، و حالت دوم اینکه این گزینه وجود نداشته باشد

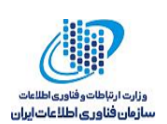

اگر این گزینه قابل مشاهده نیست، شما باید گزینه "Clean up system files" پایین سمت چپ را انتخاب کنید، با این کار ویندوز برخی محاسبات بیشتری را انجام خواهد داد و به شما یک پنجره بسیار شبیه به پنجره اولیه به شما نمایش خواهد داد که پس از تائید، این بار گزینه "(s)previous windows installation» وجود خواهد داشت که شاید لازم باشد که آن را پیدا کنید، باید توجه داشته باشید که این گزینه باید فضای قابل توجهی در فضای درایو اشغال کرده باشد، به عنوان مثال چیزی در حدود ۵ گیگابایت. این گزینه را انتخاب کرده و روی OK کلیک کنید. پنجره ای جدید نمایش داده خواهد شد حاوی این پیام که آیا مطمئن هستید می خواهید این فایل ها را برای همیشه حذف کنید؟ روی حذف فایل ها کلیک کنید و کار به پایان

#### ۵ غیرفعال بودن System Restore

به خاطر بعضی از دلایل همیشه System Restore بهطور پیشفرض در ویندوز ۱۰ فعال نیست در اینجا تصمیم داریم نحوه روشن کردن آن و ایجاد نقطه بازیابی را توضیح دهیم.

برای روشن کردن System Restore و ایجاد نقطه بازیابی در منوی شروع عبارت "System Restore را برای روشن کردن point" را جستجو کنید و آن را در نتایج جستجو انتخاب کنید، سپس درایو سیستم که معمولاً درایو C است را انتخاب کرده و بر روی دکمه پیکربندی کلیک کنید و گزینه محافظت از سیستم را روشن کنید. میتوانید با جابهجا کردن نوار لغزنده موجود در پایین صفحه حداکثر میزان قابل استفاده از فضای دیسک را برای System Restore تعیین کنید، حدود ۵ گیگابایت باید کافی باشد.

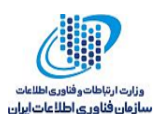

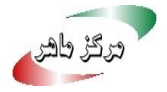

| lestore Settings                                   |                                                                                                    |
|----------------------------------------------------|----------------------------------------------------------------------------------------------------|
|                                                    |                                                                                                    |
| By enabling syster<br>reverting your cor           | m protection, you can undo undesired changes by<br>mputer to a previous point in time.                        |
| Turn on sys                                        | stem protection                                                                                               |
| O Disable sys                                      | tem protection                                                                                                |
|                                                    |                                                                                                    |
|                                                    |                                                                                                    |
| )isk Space Usage                                   |                                                                                                    |
| You can adjust th<br>space fills up, olde<br>ones. | e maximum disk space used for system protection. As<br>er restore points will be deleted to make room for new |
| Current Usage:                                     | 0 bytes                                                                                                    |
|                                                    |                                                                                                    |
| Ma <u>x</u> Usage:                                 |                                                                                                    |
| Ma <u>x</u> Usage:                                 | 9% (5.33 GB)                                                                                                  |
| Ma <u>x</u> Usage:                                 | 9% (5.33 GB)                                                                                                  |
| current obbyer                                     |                                                                                                    |

توجه داشته باشید که، برخی از بهروزرسانیهای ویندوز ۱۰ ممکن است دوباره System Restore را خاموش کنند در این صورت باید آن را دوباره روشن کنید.

# ۶ عدم کار کردن Windows Update

بسیاری از افراد با مسئله کار نکردن Windows Update در ویندوز ۱۰ مواجه شده و این مسئله را گزارش کردهاند. برای رفع اشکال ابتدا بررسی کنید که آیا ویندوز ۱۰ به آخرین نسخه بهروزرسانی شده است یا نه برای این کار به توضیحاتی که قبلاً در این مورد داده شد مراجعه کنید. اگر مشکل همچنان پابرجا بود، نرمافزار بهروزرسانی ویندوز: Windows Update Troubleshooter را دانلود کرده و آن را اجرا کنید ، سپس بعد از راهاندازی مجدد سیستم دوباره امتحان کنید.

اگر مشکل همچنان باقی بود نیاز است که کمی بیشتر وقت صرف برطرف کردن مشکل شود. ابتدا به همان روشی که قبلاً توضیح داده شد بررسی کنید که System Restore پیکربندیشده است یا نه و یک نقطه بازیابی ایجاد کنید. سپس، از کلید میانبر Windows PowerShell استفاده کرده و در پنجره جدید Windows PowerShell

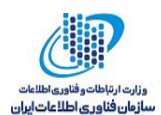

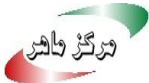

(Admin) را انتخاب کنید، سپس "net stop wuauserv" را تایپ کنید و Enter را بزنید با این کار سرویس بهروزرسانی ویندوز متوقف میشود، بعدازآن "net stop bits" را تایپ کنید و Enter را بزنید. Windows Update
 Troubleshooting has completed
 The troubleshooter made some changes to your system. Try attempting the task you were trying
 to do before.
 Problems found
 Service registration is missing or corrupt
 ✓ Close the troubleshooter
 ✓ Close the troubleshooter
 ✓ Explore additional options
 View detailed information

پس از آنکه اطمینان حاصل کردید هر دو سرویس متوقف شده اند. با استفاده از مرورگر فایل ویندوز(Explorer) به مسیر SoftwareDistribution\SoftwareX بروید و محتویات آن را ازجمله زیرپوشه ها را پاککنید. پس از این کار سیستم را راه اندازی مجدد کرده و پنجره بروز رسانی ویندوز را بازکرده و بر روی بررسی به روزرسانی کلیک کنید باید مشکل رفع شده باشد و به روزرسانی ها دریافت شوند.

# ۷ چگونگی خاموش کردن بهروزرسانی های اجباری

اگر شما مانند بسیاری از کاربران که از نسخههای قبلی ویندوز استفاده میکردند و بهروزرسانی خودکار را خاموش کرده بودند تا بهروزرسانیها بهطور خودکار نصب نشوند، باشید یک راهاندازی مجدد اجباری هم برای بهروزرسانی بسیار زیاد است. اکنون در ویندوز ۱۰ مایکروسافت، نسبت به نسخههای قبلی بسیار

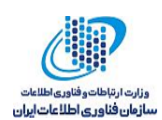

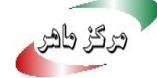

ظریفتر بهروزرسانی ها و راهاندازی های مجدد را انجام میدهد، اما همچنان تمایل داریم که آن ها را از ابتدا كنترل كنيم.

برای کاربران ویندوز ۱۰ نسخه Pro یکراه حل وجود دارد: از منوی شروع، عبارت "gpedit" را جستجو کنید و سپس آن را اجرا کنید در این پنجره در قسمت سمت چپ Computer Configuration را گسترش

دهید و به مسیر Administrative Templates/Windows Components/Windows Update بروید.

در لیست بر روی Configure Automatic Updates دو بار کلیک کنید در صفحه پیکربندی Enabled را انتخاب کنید، در جعبه سمت چپ که فعال می شود گزینه "۲ - Notify for download and notify for install" را انتخاب کنید، حالا بر روی OK کلیک کنید. اکنون هر بار که بهروزرسانی موجود باشد قبل از دانلود و نصب اطلاع داده می شود. متأسفانه، اگر از Windows Defender استفاده میکنید، روزانه با پیغام بروز رسانی مواجه خواهید شد.

| 🐠 Configure Automatic Updates                                                                                                    |            |                                                                                                    |                                                                                                    |                                                                                                    |                                                                                  | ×       |
|----------------------------------------------------------------------------------------------------|------------|----------------------------------------------------------------------------------------------------|----------------------------------------------------------------------------------------------------|----------------------------------------------------------------------------------------------------|----------------------------------------------------------------------------------|---------|
| Configure Automatic Updates                                                                                                    |            |                                                                                                    | <b>Erevious Setting</b>                                                                                                    | Next Setting                                                                                                    |                                                                                  |         |
| Not Configured Comment  Enabled  Disabled  Supported on:                                                                                                    | Windows XP | Professional S                                                                                                 | ervice Pack 1 or At lea                                                                                                    | st Windows 2000 Serv                                                                                                    | ice Pack 3                                                                       | 5 2 5 2 |
| Options:                                                                                                    |            | Help                                                                                                    |                                                                                                    |                                                                                                    |                                                                                  |         |
| Configure automatic updating:<br>2 - Notify for download and notify for install<br>3 - Auto download and notify for install<br>4 - Auto download and notify for install<br>5 - Allow local admin to choose setting<br>5 cheduled install day:<br>0 - Every day |            | Specifies of<br>other imp<br>updating<br>Note: This<br>This settin<br>enabled o<br>select one<br>2 = N<br>Wher | whether this computer<br>ortant downloads third<br>service.<br>I policy does not apply<br>g lets you specify whe<br>in this computer. If the<br>of the four options in<br>otify before download<br>Windows finds updat | will receive security<br>sugh the Windows au<br>r to Windows RT.<br>ther automatic upda<br>service is enabled, yo<br>the Group Policy Set<br>ling and installing an<br>tes that apply to this | updates ar<br>itomatic<br>tes are<br>ou must<br>ting:<br>y updates.<br>computer, |         |
|                                                                                                    |            | After goin<br>any availa<br>3 = (1<br>and notify<br>Wind                                                       | be notified that update<br>g to Windows Update<br>ble updates.<br>Default setting) Dowel<br>when they are ready to<br>ows finds updates the                                                                            | es are ready to be don<br>, users can download<br>oad the updates auto<br>to be installed<br>t apply to the compu                                                                             | enloaded.<br>and instal<br>matically<br>ter and                                  |         |
|                                                                                                    |            |                                                                                                    | 08                                                                                                    | Cancel                                                                                                    | Дррі                                                                             | ý       |

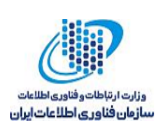

تنظیمات Policy که توضیح دادیم در ویندوز ۱۰ نسخه Home در دسترس نیست، اما توصیه می کنیم حداقل پنجره Windows Update را بازکنید و بر روی Advanced options کلیک کنید و از قسمت "Choose how updates are installed" گزینه "Notify to schedule restart" را انتخاب کنید. حال که در این پنجره از ویندوز ۱۰ هستید، شاید مانند اکثر کاربران ویندوز ۱۰ بخواهید روی نحوه دریافت بهروزرسانیها کلیک کنید و اطمینان حاصل کنید که بهروزرسانیها از بیش از یک مکان دریافت نمی شود.

# ۸ غیرفعال کردن نصب بهروزرسانی هنگام خاموش کردن ویندوز ۱۰

گاهی اوقات هنگامیکه میخواهید کامپیوتر خود را خاموشکنید، با نماد علامت تعجب زرد بر روی دکمه خاموش کردن مواجه میشوید. اساساً این اتفاق به این معنی است که مایکروسافت بهروزرسانیهای ویندوز را در پسزمینه دانلود کرده و آنها را به کامپیوتر شما اعمال خواهد کرد، بهمحض اینکه دکمه خاموش کردن را کلیک کنید. بسته به نسخه ویندوز و اندازه فایلهای دانلود شده، زمان لازم برای اعمال بهروزرسانیهای رایانه شما و خاموش شدن میتواند از چند ثانیه تا چند دقیقه متفاوت باشد.

یکراه ساده برای جلوگیری از نصب این بهروزرسانیها و خاموش کردن بلافاصله کامپیوتر وجود دارد. اگر باتری لپتاپ شما کم باشد یا اگر برای خاموش کردن کامپیوتر عجله داشته باشید، این روش میتواند یک نجاتدهنده باشد. نصب بهروزرسانیها به دفعه بعد که کامپیوترتان را روشن میکنید، موکول خواهد شد.

اول، هر فایلی که با آن کار می کنید را ذخیره کنید و تمام برنامه ها را روی کامپیوتر خود ببندید. اکنون کلید ویندوز و کلید R را فشار دهید در کادر محاوره ای که نمایش داده می شود، cmd را تایپ کنید، سپس دکمه Enter را بزنید تا صفحه خط فرمان باز شود. در آن عبارت: "shutdown -s -f-t •• ارا تایپ کنید در اینجا، 's' به معنی خاموش شدن است، 'f' دستور بستن اجباری هر برنامه باز (ازجمله آن هایی که در پس زمینه هستند) و '۰۰' اشاره به زمان بندی دارد که پس از آن دستور باید اجرا شود (بلافاصله). Enter را فشار دهید و کامپیوتر شما خاموش خواهد شد.

#### ۹ نصب خودکار بهروزرسانی در ویندوز ۱۰

مایکروسافت میخواهد ویندوز ۱۰ بیشتر به یک سرویس وب شبیه باشد تا یک سیستمعامل سنتی. متأسفانه با تحمیل فرآیند دریافت بهروزرسانیها به نقطهای رسیدهایم که ردیابی آنچه در حال بارگیری و نصب است بسیار دشوار است و در آینده چگونه خواهد بود روشن نیست. البته این روند جنبه مثبت هم دارد و آن این

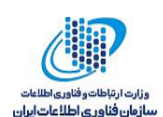

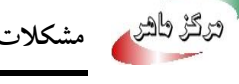

است که کاربران دیگر نیازی به نگرانی در مورد بهروزرسانیها ندارند، زیرا که در پسزمینه بهروزرسانیها اتفاق مي افتد.

شما نمی توانید به روزرسانی های مهم ویندوز را متوقف کنید که انجام نشود، به این معنی که پیگیری بهروزرسانی های دریافت شده عمدتاً جنبه کنجکاوی دارد، اما با کلیک بر روی جزئیات در "Updates are available" به شما نشان داده خواهد شد که ویندوز چه بهروزرسانی هایی را در فروشگاه خود دارد. اگر ماوس خود را بر روی هر یک از بهروزرسانیهای آینده نگهدارید، یک جعبه متن به شما نشان خواهد داد که هر بار چه چيزي دانلود خواهد شد.

متأسفانه، پس از پنج ثانیه، جعبه متن ناپدید میشود، که باعث میشود خواندن متنهای طولانی مشکل باشد. برای پیدا کردن جزئیات بیشتر، شما همیشه میتوانید شماره بهروزرسانی که بهطورمعمول با KB شروع می شوند را انتخاب کرده و با فشردن دکمههای Ctrl + C آن را کپی کنید و سپس در یک موتور جستجو، آن را جستجو کنید تا به جزئیات کامل دست پیدا کنید.

#### اصلاح راهاندازی آهسته ویندوز ۱۰ 1.

مانند ویندوز ۸ ویندوز ۱۰ از راهاندازی هیبریدی برای فعال کردن راهاندازی سریع استفاده میکند. هنگامی که سیستم را خاموش می کنید، برنامه ها و پردازش هایشان خاتمه می یابند، اما هسته ویندوز به حالت خواب رفته تا اجازه راهاندازی مجدد سریعتر را فراهم کند. در تئوری، این عالی است، اما به نظر می رسد هنوز هم برای برخی از کاربران ویندوز ۱۰ راهاندازی شدن بسیار کند است.

Power & sleep settings را در منوی شروع جستجو کنید و موردی که تطبیق داده می شود را اجرا کنید، سپس در قسمت سمت راست گزینه Additional power settings را انتخاب کنید حال از قسمت سمت چپ Choose what the power buttons do را انتخاب کنید، حال بر روی Choose what the power buttons do currently unavailable، کلیک کنید تا تنظیماتی که در حال حاضر در این صفحه قابل تغییر نیستند، قابل تغییر شوند. به پایین صفحه رفته و تیک گزینه Turn on fast start-up را بردارید، سپس روی ذخیره تغییرات کلیک کنید. این کار باید باعث شود که کامپیوتر بسیار آهستهتر راهاندازی شود، پس از راهاندازی مجدد ویندوز مراحل بالا را تکرار کرده و راهاندازی سریع را دوباره فعال کنید. بعضی از کاربران گزارش دادهاند که با انجام روند ذکرشده مشکل راهاندازی کند ویندوز برطرف شده است.

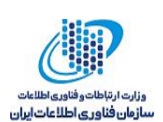

## ۱۱ نمایش ندادن همه برنامهها در منوی شروع ویندوز ۱۰

اگر در منوی شروع خود بیش از ۵۱۲ آیتم منحصربهفرد داشته باشید، پس از کلیک روی دکمه "All apps"، شانس کمی برای نمایش همه آنها وجود خواهد داشت. برای بررسی این موضوع روی نوار جستجو کلیک کنید و "powershell" را تایپ کنید. سپس "Get-StartApps | measure" را وارد کنید و Enter را بزنید.

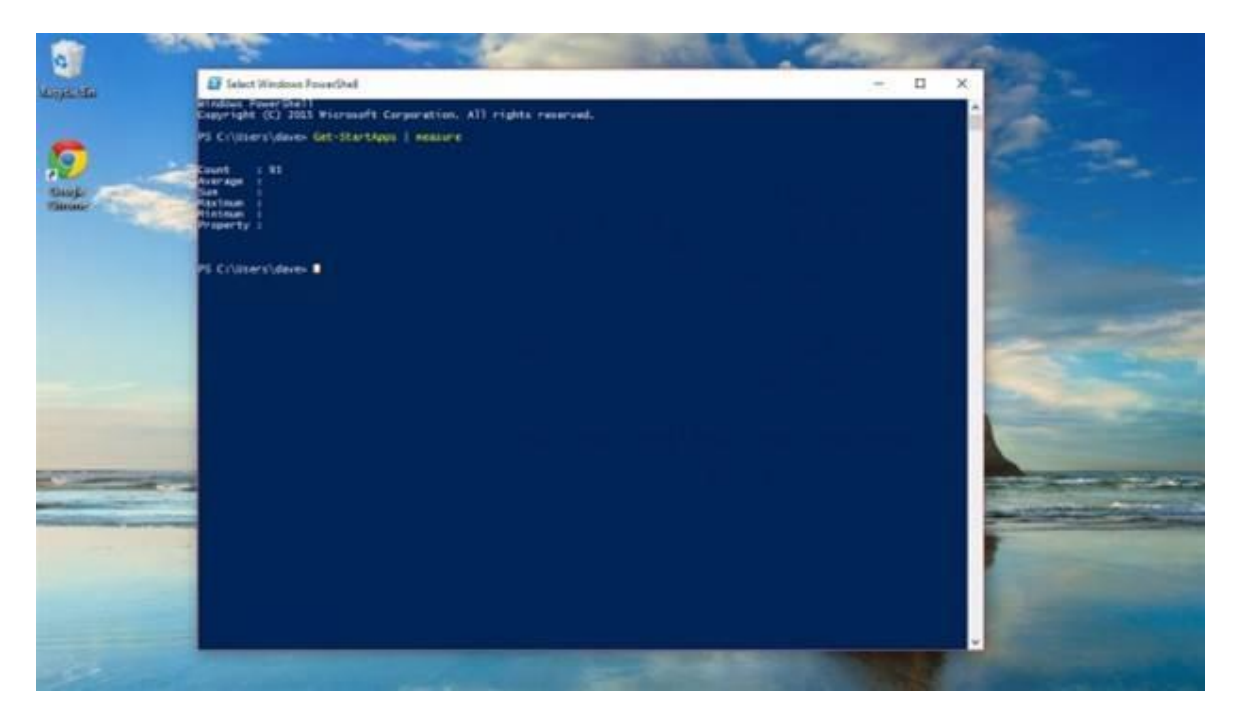

این کار به شما نشان میدهد که چه تعداد برنامه در منو شروع شما وجود دارد، اگر تعداد آنها بیش از ۵۱۲ باشد، ممکن است همه آنها را مشاهده نکنید. مایکروسافت میگوید که در حال کار بر روی اصلاح این مشکل است.

#### ۱۲ ورود خودکار به سیستم در ویندوز ۱۰

اگر هنگام نصب ویندوز ۱۰، اطلاعات مربوط به حساب مایکروسافت خود را به آن اضافه کرده باشید، کامپیوتر شما مقدار زیادی اطلاعات را ذخیره کرده است. به همین دلیل، هنگام ورود به سیستم، از شما هر بار درخواست رمز عبور میکند.

در عمل، این اتفاق میتواند کمی آزاردهنده باشد. فرض کنید کامپیوتر خود را روشن کرده و به کار دیگری مشغول میشوید هنگامیکه بعد از چند دقیقه بازمیگردید هنوز وارد سیستم نشدهاید و باید رمز عبور را برای ورود به سیستم وارد کنید و منتظر بمانید تا برنامهها راهاندازی شوند. یکراه حل با درجه امنیت متوسط این است که به صفحه تنظیمات رفته و در آن بر روی Accounts کلیک کنید سپس Sign-in Options را

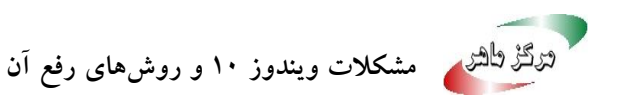

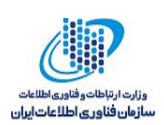

انتخاب کنید، سپس یک شماره پین اضافه کنید. این پین کد باید حداقل چهار کاراکتر داشته باشد. یکراه دیگر که کمترین میزان امنیت را دارد این است که ویندوز ۱۰ خود را تنظیم کنید تا بدون رمز عبور شروع شود.

# ۱۳ کار نکردن چاپگر در وین*دو*ز ۱۰

چاپگرهای ناسازگار یک مسئله چندین ساله دارندگان کامپیوترهای شخصی هست، اما ویندوز ۱۰ دارای چندین ویژگی جدید است که کار با چاپگرها را سادهتر میکند. تعداد زیادی از کاربران از روند ارتقاء ویندوز شکایت میکنند و میگویند درایورهای چاپگر درست کار نمیکنند.

خبر خوب این است که اگر چاپگر شما تحت ویندوز ۷ یا ۸.۱ درست کار میکند، میتوان گفت که بهاحتمال خیلی زیاد تحت ویندوز ۱۰ نیز کار خواهد کرد، ممکن است فقط نیاز به کمی پیکربندی داشته باشد. ابتدا به قسمت تنظیمات بروید، سپس Devices را انتخاب کنید. اگر چاپگر شما نمایش داده میشود، روی آن کلیک کنید، سپس Remove Device را انتخاب کنید. سپس، "Add a printer or scanner" را انتخاب کنید و کمی صبر کنید تا ویندوز چاپگر شما را پیدا کند اگر چاپگر خود را از طریق USB به کامپیوتر متصل کرده باشید از شانس نسبتاً خوبی خواهید داشت که ویندوز چاپگر شما را با موفقیت شناسایی و نصب کند.

اگر چاپگر شما توسط ویندوز پیدا نشد هنوز چند گزینه دیگر در اختیار دارید. سادهترین راه این است که به وبسایت سازنده چاپگر خود بروید و یک بسته درایور برای ویندوز ۱۰ پیدا کنید، اگرچه امکان دارد با کلیک بر روی "The printer that I want isn't listed" و سپس با انتخاب گزینه "older. Help me find it نام فرد. برای چاپگرهای تحت شبکه، شما باید نام هاست یا آدرس IP چاپگر خود را بدانید، اگر یکی از آنها را داشته باشید، روی گزینه مربوطه کلیک کنید و جزئیات مناسب را وارد کنید.

### ۱۴ باز شدن فایلها با برنامههای پیشفرض اشتباه

ویندوز ۱۰ یکروند نسبتاً بد دارد که در آنهمه برنامههای پیشفرض برای باز کردن فایلها هنگام بهروزرسانی به تنظیمات پیشفرض برگردانده میشود. این بدان معنا است که حتی اگر نوع خاصی از فایلها را بهگونهای تنظیم کرده باشید که با برنامه خاصی بازشوند، ممکن است آنها را به پیشفرضهای ویندوز

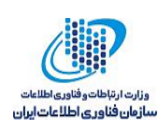

تغییر دهد. این امر ایده آل نیست، به خصوص با توجه به این که برنامه های پیش فرض ویندوز برای بسیاری از وظایف نسبت به گزینه های موجود دیگر مناسب نیست. خوشبختانه، یک راه حل بسیار ساده برای این مشکل وجود دارد و به شما این امکان را می دهد تا تنظیمات موردنظر خود را برای باز شدن فایل ها با برنامه دلخواهتان را بازگردانید.

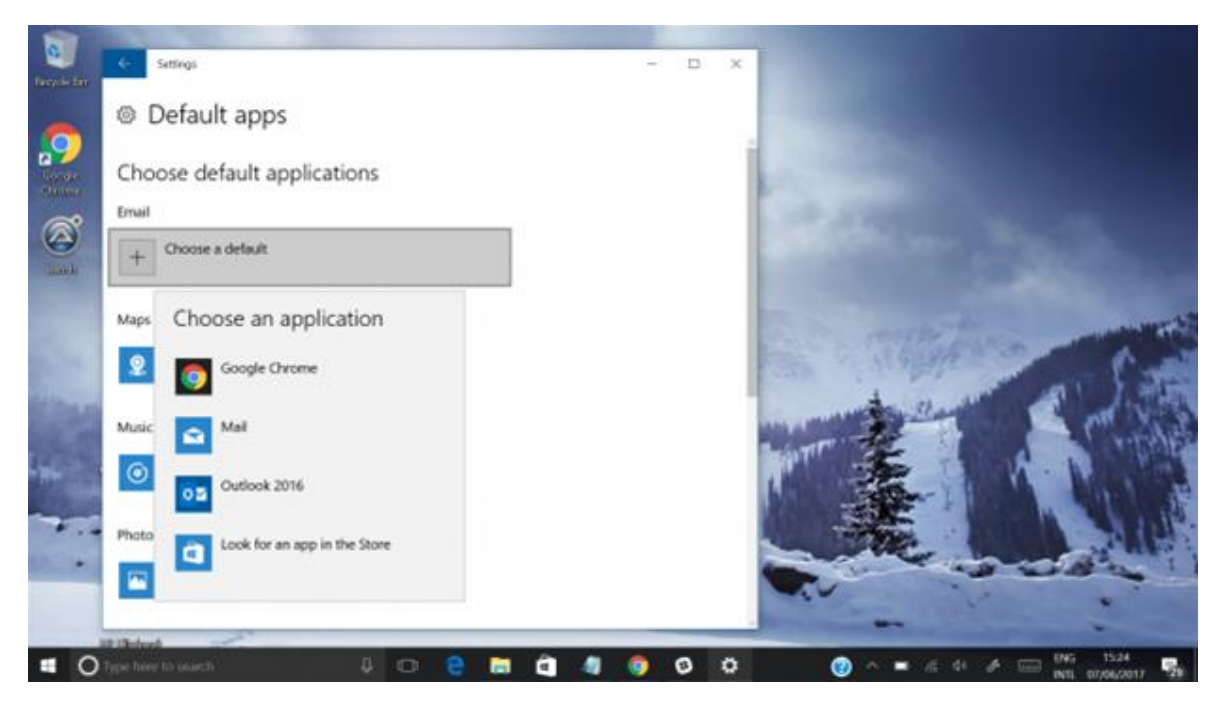

تنظیمات ویندوز ۱۰ را بازکنید و در بخش سیستم default apps را پیدا کنید. در اینجا، شما قادر خواهید بود که انتخاب کنید کدام نوع از برنامه های موجود، رسانه های موردنظر شما را باز کنند. شما حتی می توانید با جزئیات دقیق تر این کار را انجام دهید، بدان معنا که شما می توانید برنامه های مختلفی را برای باز کردن تصاویر خاص یا فایل های ویدئویی تنظیم کنید. به عنوان مثال می توانید تنظیم کنید که فایل های ویدئویی ۴ با یک برنامه و فایل های ویدئویی نوع دیگر با یک برنامه دیگر باز شود.

# ۱۵ روش ورود به حالت Safe Mode هنگام نیاز

حالت ایمن ویندوز هنگامی که سیستم با مشکل مواجه می شود بسیار پرکاربرد است، اگرچه در ویندوز ۱۰ هنوز در دسترس است اما شما در ویندوز ۱۰ نمی توانید با فشار دادن FA یا Shift + FA در هنگام راهاندازی وارد آن شوید. برای ورود به حالت ایمن باید ابتدا ویندوز را راهاندازی کنید، سپس کلید Shift سمت چپ را گرفته و سیستم را راهاندازی مجدد کنید و یا با استفاده از یک گزینه در Update & Security که در بخش

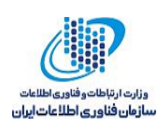

تنظیمات وجود دارد این کار را انجام دهید. هیچکدام از این روشها درصورتیکه کامپیوتر شما راهاندازی نشود، مفید نخواهد بود.

| Back Provide                                                      | PROPERTY PROPERTY       |                                 |                        |                    |
|-------------------------------------------------------------------|-------------------------|---------------------------------|------------------------|--------------------|
| teral book Services                                               | Startup Tools           |                                 |                        |                    |
| Vindows 10 (C: WENDOWS                                            | ) : Current OS; Default | OS                              |                        |                    |
| Vindows 10 Safe Mode (C:                                          | (WINDOWS)               | 0//51                           |                        |                    |
|                                                                   | AND THE OWNER OF STREET | an vers                         |                        |                    |
|                                                                   |                         |                                 |                        |                    |
|                                                                   |                         |                                 |                        |                    |
| Advanced and see                                                  | Cat as default          | Dalata                          |                        |                    |
| Adgances openies                                                  | Ser as negative         | Reese                           |                        |                    |
| Boot options                                                      |                         |                                 | Imeout                 |                    |
| C/Esfe haat                                                       | Lio G                   | UI boot                         | 3                      | seconds            |
| Gilpale poor                                                      | Boot                    | les                             |                        |                    |
| O Minimal                                                         | C1800r                  | log                             |                        |                    |
| O Minimal                                                         | Base                    | video                           |                        |                    |
| Atternate shell  Active Directory re                              | Base<br>DSb             | video<br>sot information        | Make all b             | oot settings       |
| Alternate shell  Active Directory re  Network                     |                         | iog<br>video<br>oot information | Maige all b            | oot settings<br>it |
| Sale book  Minimal  Alternate shell  Active Directory re  Netgork | inger inger             | video<br>oot information        | Make all b<br>permaner | oot settings<br>it |

از آنجایی که روش های ذکرشده برای حالتی هست که می توانید وارد ویندوز شوید، باید دنبال راهی باشیم که اگر ویندوز دچار مشکل شده بود و راهاندازی نمی شد بتوانیم از حالت safe mode استفاده کنیم. برای این کار چند روش وجود دارد که توضیح می دهیم.

۱– استفاده از درایو بازیابی

در ویندوز ۱۰ شما می توانید از برنامه Recovery Drive برای ایجاد یک درایو USB برای بازیابی سیستم استفاده کنید. هنگامی که یک درایو بازیابی USB ایجاد کردید، از آن برای راهاندازی دستگاه ویندوز ۱۰ خود استفاده کنید و وقتی از شما خواسته شد محتوای آن را بارگیری کنید، این کار را انجام دهید.

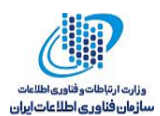

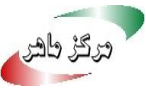

|                             | ×      |
|-----------------------------|--------|
| 👝 Recovery Drive            |        |
| Creating the recovery drive |        |
|                             |        |
| Copying utilities           |        |
|                             |        |
|                             |        |
|                             |        |
|                             |        |
|                             |        |
|                             |        |
|                             | Cancel |

در اولین صفحه از شما خواسته میشود چیدمان صفحهکلید خود را انتخاب کنید. یکی از مواردی را که میخواهید استفاده کنید را انتخاب کنید:

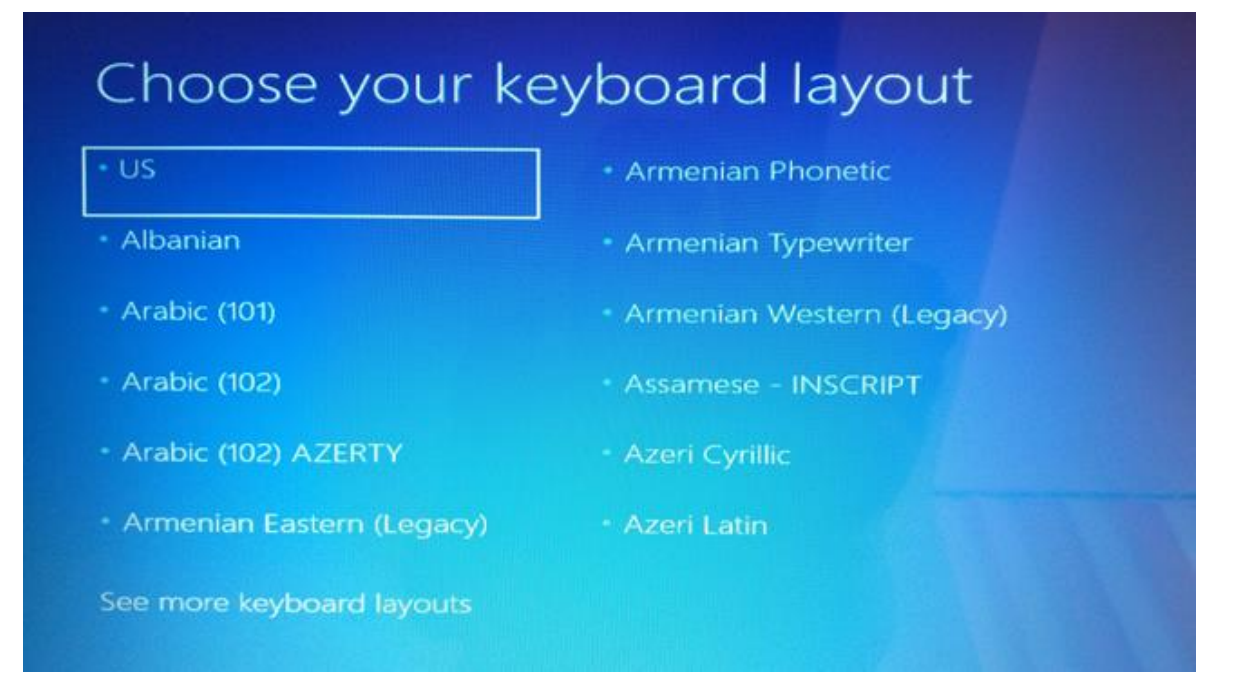

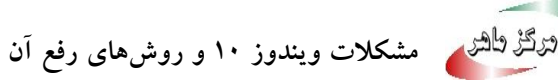

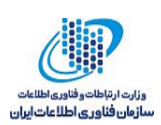

هنگامی که زبان صفحه کلید خود را انتخاب کردید، بر روی گزینه "Choose an option" کلیک کنید و گزینه "Troubleshoot" را انتخاب کنید:

| $\rightarrow$ | Continue<br>Exit and continue to Windows 10                                              | Q | Turn off your PC |
|---------------|------------------------------------------------------------------------------------------|---|------------------|
|               | Use another operating<br>system<br>Continue with another installed version<br>of Windows |   |                  |
| 14            | Troubleshoot<br>Reset your PC or see advanced options                                    |   |                  |

در گام بعدی گزینه "Advanced options" را انتخاب کنید سپس گزینه "Startup Settings" را برگزینید و سیستم را راهاندازی مجدد کنید سپس کلید ۴ یا ۴۴ برای راهاندازی حالت "Safe Mode "، کلید ۵ یا ۶۵ برای راهاندازی حالت "Safe Mode with Networking" و یا کلید ۶ یا ۴۶ برای راهاندازی حالت "Safe

۲– استفاده از درایور نصب ویندوز ۱۰

اگر دیسک یا حافظه USB نصب ویندوز ۱۰ را داشته باشید میتوانید از آن برای راهاندازی کامپیوتر خراب خود با ویندوز ۱۰ به حالت Safe Mode استفاده کنید. برای این کار مراحل زیر را انجام دهید: ابتدا با استفاده از دیسک یا حافظه USB نصب ویندوز ۱۰ سیستم را راهاندازی کنید و منتظر بمانید تا محتویات نصب بارگذاری شود. زبان صفحهکلید را که ترجیح میدهید انتخاب کرده و روی Next کلیک کنید:

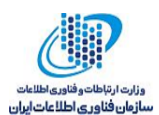

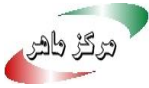

| 🖆 Windows Setup                                                                                                    |              |
|----------------------------------------------------------------------------------------------------|--------------|
| Windows*                                                                                                    |              |
| Languag <u>e</u> to install: English (United States)                                                                          |              |
| Time and currency format: English (United States)                                                                             | -            |
| Keyboard or input method: US                                                                                                  | •            |
| Enter your language and other preferences and click "Next" to continue.<br>© 2017 Microsoft Corporation. All rights reserved. | <u>N</u> ext |

در صفحه بعد، روی لینک "Repair your computer" در گوشه پایین سمت چپ صفحه کلیک کنید:

| 🖆 Windows Setup                                    | × |
|----------------------------------------------------|---|
|                                                    |   |
| <u>I</u> nstall now                                |   |
| Repair your computer                               |   |
| S 2017 Microsoft Corporation. All rights reserved. |   |

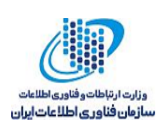

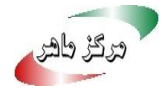

در صفحه بعد بر روی "Troubleshoot" کلیک کنید:

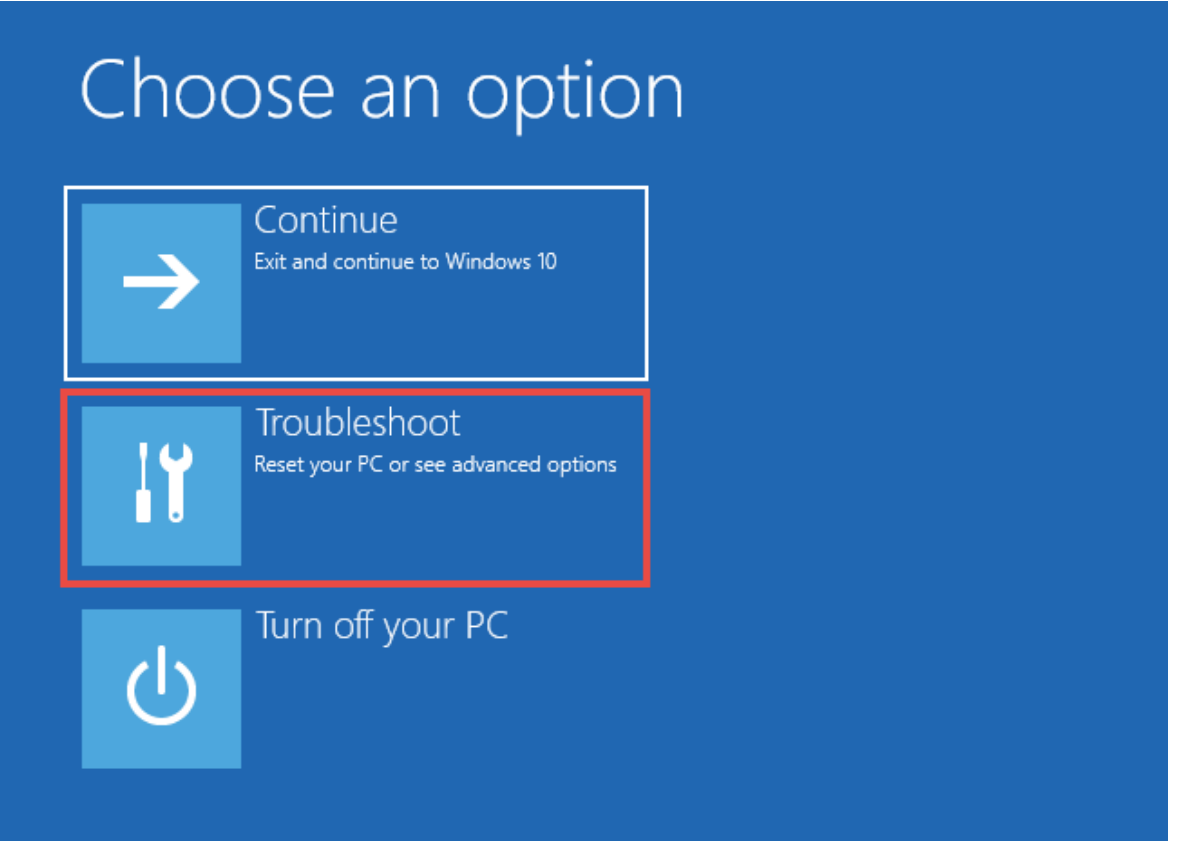

بعد، روی لینک "Advanced options" در گوشه پایین سمت چپ صفحه کلیک کنید:

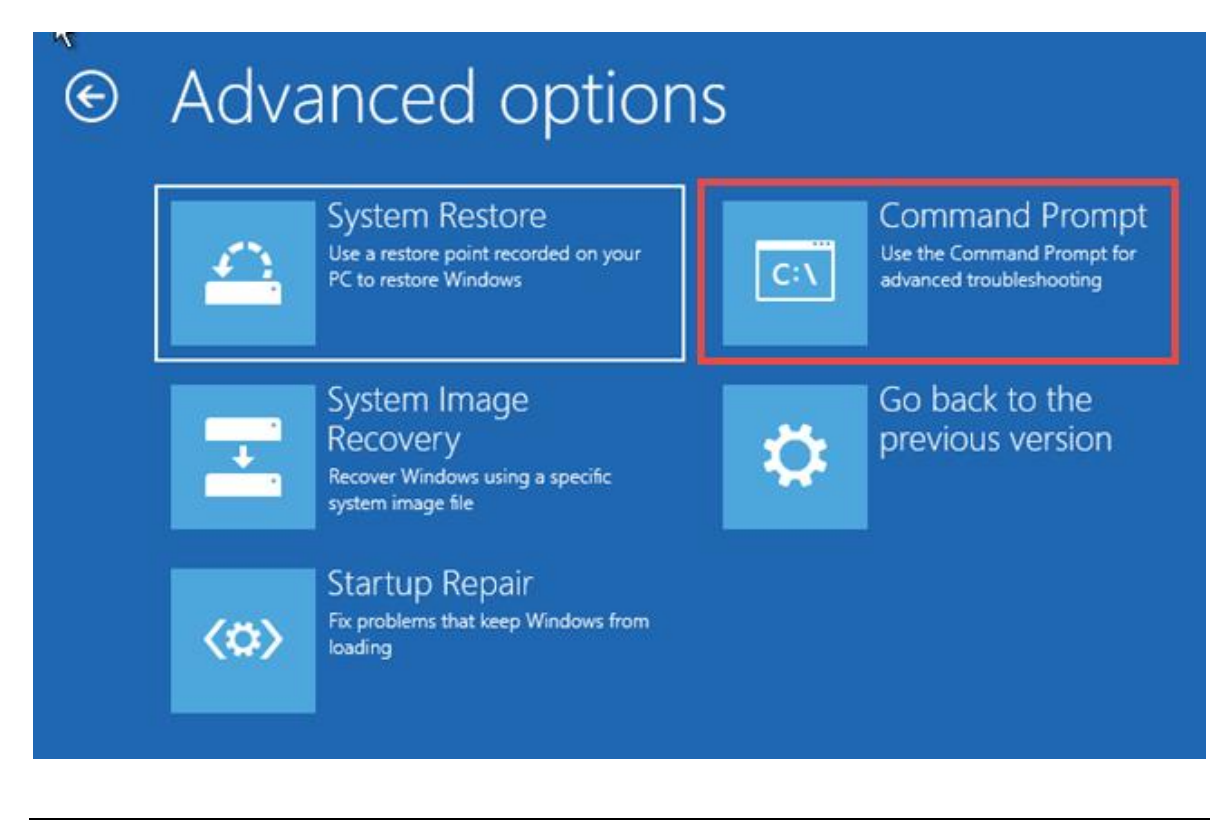

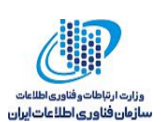

با این کار صفحه خط فرمان بارگذاری خواهد شد. در داخل آن، دستور " {bcdedit /set {default " این کار صفحه خط فرمان بارگذاری خواهد شد. در داخل آن، دستور " {bcdedit /set {default منابع این کار صفحه خط فرمان بارگذاری خواهد شد. در داخل آن، دستور " {bcdedit /set {default منابع این کار صفحه خط فرمان بارگذاری خواهد شد. در داخل آن، دستور " {bcdedit /set {default منابع این کار صفحه خط فرمان بارگذاری خواهد شد. در داخل آن، دستور " {bcdedit /set {default منابع منابع این کار صفحه خط فرمان بارگذاری خواهد شد. در داخل آن، دستور " {bcdedit /set {default منابع منابع منابع منابع منابع منابع منابع منابع منابع منابع منابع م

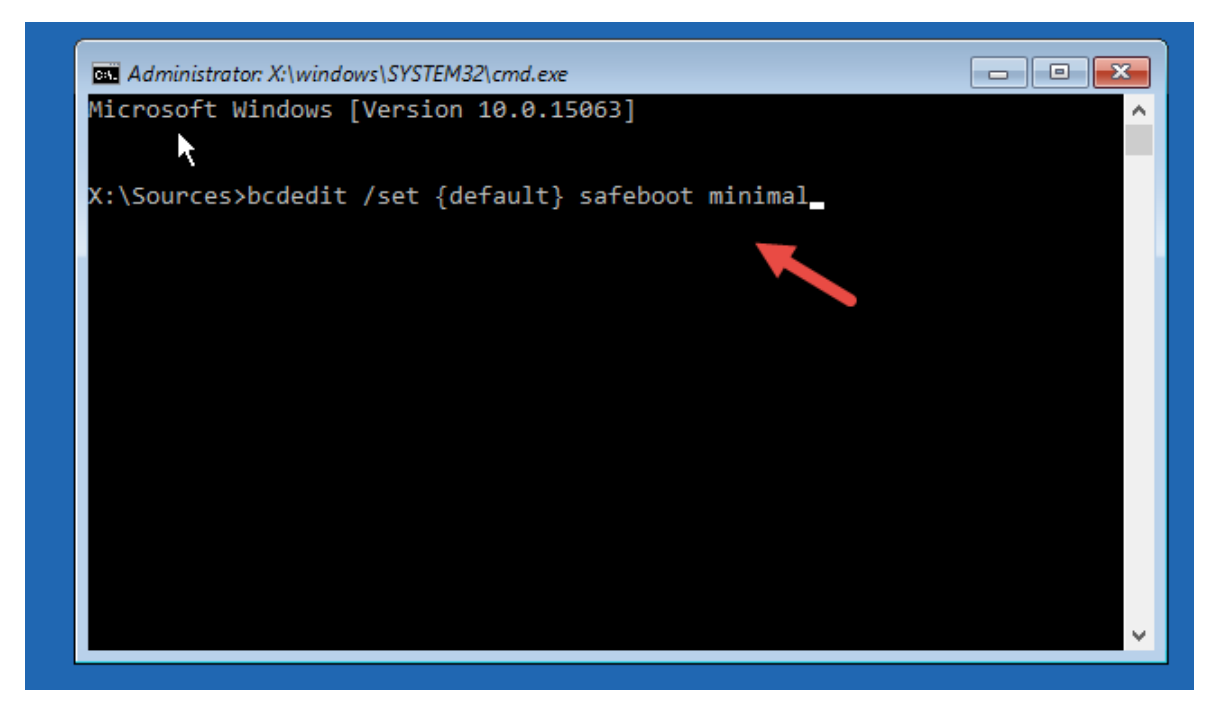

بعد از یکلحظه صفحه خط فرمان عبارتی با این عنوان که "این عملیات با موفقیت انجام شد" نمایش خواهد داد. صفحه خط فرمان را بسته و در صفحهنمایش داد شده بر روی "Continue" کلیک کنید. پس از راهاندازی مجدد کامپیوتر، ویندوز ۱۰ به حالت Safe Mode راهاندازی می شود.

### ۱۶ بررسی دلایل کند بودن ویندوز ۱۰

در کادر جستجوی Cortana در کنار کلید Start کافی است تایپ کنید troubleshooting و بعد در بخش System and Security می توانید Check for performance issues را انتخاب کنید. حالا Run را اجرا کنید و ممکن است که در اینجا بتوانید دلایلی را بیابید که چرا سیستم شما کند شده است. برای اینکه بتوانید به نتایج دقیق تری دستیابید می توانید از System Maintenance نیز استفاده کنید.

## ۱۷ اشغال منابع سیستم به وسیله Search Indexing

بهخصوص برای کامپیوترهایی که دارای قدرت پردازشی چندان بالایی نیستند، Search Indexing میتواند بخش عمدهای از منابع سیستم را اشغال کند حتی اگر این کار بهصورت موقت اتفاق بیفتد. اگر جستجوهای زیادی انجام میدهید حتماً با این مشکل روبرو خواهید شد. برای غیرفعال کردن این ویژگی کافی است در

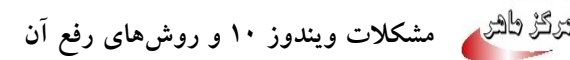

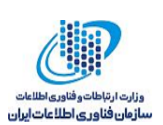

پنجره Control Panel به بخش Indexing Options سپس روی Modify کلیک کنید و درنهایت مکانهایی را که نمی خواهید Search Indexing در آنها اتفاق بیفتد را حذف کنید.

البته می توانید این ویژگی را فعال نگهدارید و تنها زمانی که فکر می کنید سرعت سیستم به خاطر اجرای آن پایین آمده است موقتاً اجرای آن را متوقف کنید. برای این کار کافی است روی Computer در منوی Start و یا دسکتاپ کلیک راست کنید و سپس Manage را انتخاب کنید. درنهایت Services را انتخاب کرده و بعد Applications و سپس Services حال Windows Search را پیدا کنید و روی آن دو بار کلیک کنید. حال در پنجره Properties می توانید نوع Type فایل را مشخص کنید که Manual باشد یا به طورکلی غیرفعال باشد. البته گزینه جدیدی نیز به نام Start type کنید.

# ۱۸ تغییر مقادیر پیش فرض حریم خصوصی ویندوز ۱۰

برخی از پیشفرضهای به اشتراکگذاری داده در ویندوز ۱۰ مناسب به نظر نمی آید و توصیه میکنیم همه کاربران بهصورت دورهای آنها را مرور کنند. برای این کار از منوی شروع، صفحه تنظیمات را جستجو کرده و آن را اجرا کنید سپس به بخش "Privacy" بروید.

در قسمت سمت چپ، بسیاری از مناطقی که کامپیوتر شما ممکن است داده ها را به اشتراک بگذارد را میتوانید مشاهده کنید. این قسمت ها ارزش وقت گذاشتن و بررسی کردن را دارند در آن ها میتوانید بررسی گنید که چه برنامه هایی اجازه دارند از دوربین کامپیوتر، میکروفون، اطلاعات حساب کاربری و غیره استفاده کنند که شاید با دیدن لیست آن ها متعجب شوید. توجه داشته باشید که به طور پیش فرض باز خوردها و اطلاعات برای بهبود ویندوز به طور خودکار برای مایکروسافت ارسال می شوند.

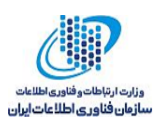

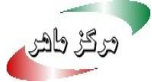

| € Settings              | - 🗆 ×                                                                                        |
|-------------------------|----------------------------------------------------------------------------------------------|
| PRIVACY                 | Find a setting                                                                               |
| General                 | Change privacy options                                                                       |
| Location                | Let apps use my advertising ID for experiences across apps                                   |
| Camera                  | (turning this off will reset your ID)                                                        |
| Microphone              | Turn on SmartScreen Filter to check web content (URLs) that<br>Windows Store apps use        |
| Speech, inking & typing | <b>On</b>                                                                                    |
| Account info            | Send Microsoft info about how I write to help us improve typing<br>and writing in the future |
| Contacts                | no 💿                                                                                         |
| Calendar                | Let websites provide locally relevant content by accessing my<br>language list               |
| Call history            | • on                                                                                         |
| Email                   | Manage my Microsoft advertising and other personalisation info                               |
| Messaging               | Privacy Statement                                                                            |
| Budden                  |                                                                                              |

اگر از Windows Defender استفاده میکنید، روی فلش برگشت کلیک کنید و Update & Security را انتخاب کنید، سپس Windows Defender را انتخاب کنید. بررسی کنید که رفتار پیشفرض آن مورد قبول شما است یا نه.